## 開発登録簿の写しの電子交付について

# 内容

| 1   | 交付申請                         | 2  |
|-----|------------------------------|----|
|     | (1) トップページ                   | 2  |
|     | (2)手続き選択画面                   | 3  |
|     | (3)手続き案内画面                   | 4  |
|     | (4)ログイン画面                    | 6  |
|     | (5) 仮受付画面                    | 6  |
|     | (6) 仮受付連絡                    | 7  |
|     | (7)申請開始画面                    | 8  |
|     | (8)申請内容入力画面                  | 9  |
|     | (9)手続方法入力画面                  | 12 |
|     | (10)手続方法入力画面                 | 14 |
|     | (11)申請書送信完了画面                | 15 |
|     | (12)受付メール                    | 16 |
| 2   | 手数料・送料の納付                    | 17 |
|     | (1)通知メール                     | 17 |
|     | (2)支払い内容確認画面                 | 18 |
|     | (3)クレジット決済確認画面               | 19 |
|     | (4)クレジットカード情報入力              | 20 |
|     | (5)支払い完了画面                   | 21 |
|     | <ul><li>(6)納付完了メール</li></ul> | 21 |
| 4 2 | 至付完了                         | 22 |

| まぐち電子申認                                                                                                    | ま 文字を大きく<br>まのダウンロードを行うことができます。                   | スキを標準へ (3) 文字を標準へ (3) 文字を得<br>サービスに関する<br>お問い合わせはこす |
|----------------------------------------------------------------------------------------------------|---------------------------------------------------|-----------------------------------------------------|
| 初めてご利用する方                                                                                                    | 申請先の選択(トップページ) 手続の選択 手続案内 申請書入力 申請完了              |                                                     |
| 初めて利用する方へ                                                                                                    | お知らせ                                              |                                                     |
| <u>動作環境</u>                                                                                                    | 2018年10月30日 システム管理者                               |                                                     |
| 利用上の注意                                                                                                    | ●●● こちらは、評価用システムです。 ●●● <u>詳細</u>                 |                                                     |
| よくあるご質問                                                                                                    |                                                   | お知らせ をすべて                                           |
| <ul> <li>         を子申請サービス +          体験         提作シミュレーション      </li> <li>         象子申請による申請書入力・送信         </li> <li>         を解似的に体験できます。     </li> </ul> | 下の一覧から申請先を選んで、クリックしてください。       都道府県       山口県を選択 |                                                     |
|                                                                                                    | 市町村<br>あ 岩国市<br>さ 山陽小野田市 下関市<br>な 長門市<br>は 光市     |                                                     |
|                                                                                                    | や <u>35HARP市 山口市</u>                              |                                                     |

(1) トップページ

<u>就職,転職 (0件)</u>

事業者向け (14件)

調査·分析 (0件)

結婚 (0件)

退職 (0件)

介護 (0件) 健康·保健 (0件) 死亡 (0件)

#### 氏 文字を大きく 〇 文字を標準へ 〇 文字を小さく やまぐち電子申請サービス 利用者登録は こちら サービスに関する お問い合わせはこちら 山口県と県内の一部市町への申請や申請用紙のダウンロードを行うことができます。 申請先の選択(トップページ) 手続の選択 手続案内 申請書入力 申請完了 Q 検索条件 手続の選択(山口県) 申請先:山口県 変更 ・ご利用したい手続を選び、手続名をクリックしてください。 キーワードで絞り込む ·手続を絞り込む場合は、ベージ左の検索条件をご利用ください。 キーワードは100文字以内で入力し てください。 該当した手続: 51件 ※50音順で表示しています。表示件数: 20 ~ キーワードを入力 検索 (例)「落し物」「確定申告」など **线常条件** スペースで区切ることにより複 数のキーワードで絞り込みでき ます. 123 次のページ 手統種別で放り込む □ 申請用紙ダウンロード可能 汚濁負荷量測定結果報告 電子結明書 不要 □ 電子申請可能 品利用者登録必要 □ 電子証明書不要のみ 水質汚濁防止法第14条第2項の規定に基づき測定した汚濁負荷量測定結果を報告します。 なお、前期分(4月から9月まで)は10 □ オンライン支払可能 月10日までに、後期分(10月から3月まで)は4月10日までに報告してくだ・・・ □ GビズID利用可能 生活シーンで絞り込む オンライン納付用簡易申請 二 電子証明書 不要 品利用者登録 必要 選択解除 これは、オンライン納付用の簡易申請です。申請書類の提出は窓口へお願いいたします。 引越 (0件) <u> 誕生 (0件)</u> <u>育児・学生 (0件)</u> 開発登録簿の写しの交付

ので、手続きの前にご確認ください。 https://www.pref.ya・・・

貸金業者登録証明申請

公的機関に提出する必要がある等の理由により、貸

11 電子庭明書 不要

品利用有登録不要

一堂子証明書 不惠

是利用者發展不要

たい方は、こちらのペ

開発登録簿の写しの交付を選択

開発登録簿の写しの交付を申請する手続です。 【重要】制度概要、申請手続きに関することは、山口県のホームページに記載しております

山口県と県内の一部市町への申請や申請用紙のダウンロードを行うことができます。

| 初めてご利用する方 申請先の      | <u>選択(トップページ) 手続の選択</u> 手続案内 申請書入力 申請完了                                                                                                    |
|---------------------|----------------------------------------------------------------------------------------------------|
| 初めて利用する方へ           | <b>経内</b>                                                                                                    |
| 動作環境 · 谱积之          | カト王結に関すスプ安山のページです。                                                                                                    |
| <u>利用上の注意</u> ・ この手 | 統についてのご質問は、下記「お問い合わせ先」までご連絡ください。                                                                                                    |
| よくあるご質問             | 1                                                                                                    |
| 申                   | 前先山口県                                                                                                    |
| Ŧ                   | 統名開発登録簿の写しの交付                                                                                                    |
| お問い                 | <ul> <li>〒753-0851 山口県山口市滝町1-1</li> <li>合わせ先 建築指導課開発審査班</li> <li>電話:083-933-3866</li> </ul>                                                                                                    |
| <b>截</b> 3          | 開発登録簿の写しの交付を申請する手続です。<br>【重要】制度概要、申請手続きに関することは、山口県のホームページに記載しておりますので、手続き<br>の前にご確認ください。<br><u>https://www.pref.yamaguchi.lg.jp/site/kaihatu/24156.html</u>                                                                                                    |
|                     | <電子申請における注意事項><br>・あらかじめ、申請窓口に開発登録簿の有無を確認してから申請手続きを進めてください。                                                                                                    |
| 手数                  | <ul> <li>手数料は、開発登録簿の写し1枚あたり480円かかります。</li> <li>(開発登録簿は調書と土地利用計画図で構成されており、それぞれ1枚の写しを請求される場合は、2枚<br/>となります)</li> <li>料説明</li> <li>※手数料納付後、手続きが取止めとなった場合、返金等の対応はいたしかねます。</li> <li>※クレジットカードでお支払いの場合、本人認証サービス(3Dセキュア)の設定がされていないと、オン<br/>ライン決済ができない場合があります。</li> </ul> |
| 支持                  | <b>. ホンライン支払</b>                                                                                                    |
| オン<br>支i            | <ul> <li>クレジットカードによるお支払い</li> <li>すべて一括払いとなります。<br/>ご利用可能なクレジットカード:<br/>VISA、Mastercard@、JCB、American Express、Diners Club</li> <li>VISA ●● ●● ●● ●● ●● ●●● ●●●●●●●●●●●●●●●●●</li></ul>                                                                            |
| Ŧ                   | 数料 料金は申請内容の確認後に確定し、別途通知いたします。                                                                                                    |
| <b>\$</b>           | 送料 • 普通郵便:180 円                                                                                                    |

(3) 文字を大きく (2) 文字を標準へ (3) 文字を小さく

サービスに関する
お問い合わせはこちら

● 利用者登録は こちら

|          | ※郵送物の重さによって郵送料が変わる場合があります。                                                                                                    |
|----------|----------------------------------------------------------------------------------------------------|
| 支払期限     | 支払い可能になってから30日後の23時59分まで                                                                                                    |
| 手続方法     | 山口県建築指導課所管の開発登録簿のみ電子申請により申請できます。<br>※山口県建築指導課所管の開発登録簿:次の市町の開発面積が1ha以上の開発登録簿<br>・和木町<br>・和木町<br>・柳井市<br>・周防大島町<br>・田布施町<br>・平生町<br>・上関町<br>・下松市<br>・光市<br>・山陽小野田市<br>・美祢市<br>・長門市                                                                                                    |
| 記載方法等    |                                                                                                    |
| 公開期間     | 2025年02月11日~                                                                                                    |
| 受付期間     | 公開期間と同じ                                                                                                    |
| 用紙サイズ    | A 4 縦 1ページ                                                                                                    |
| 手続の選択へ戻る | ・         ・         ・         ・         ・         ・         ・         ・         ・         ・         ・         ・         ・         ・         ・         ・         ・         ・         ・         ・         ・         ・         ・         ・         ・         ・         ・         ・         ・         ・         ・         ・         ・         ・         ・         ・         ・         ・         ・         ・         ・         ・         ・         ・         ・         ・         ・         ・         ・         ・         ・         ・         ・         ・         ・         ・         ・         ・         ・         ・         ・         ・         ・         ・         ・         ・         ・         ・         ・         ・         ・         ・         ・         ・         ・         ・         ・         ・         ・         ・         ・         ・         ・         ・         ・         ・         ・         ・         ・         ・         ・         ・         ・         ・         ・         ・         ・         ・         ・         ・         ・         ・         ・         ・         ・         ・         ・ |

やまぐち電子申請サービス 山口県と県内の一部市町への申請や申請用紙のダウンロードを行うことができます。 (1) 文字を大きく (1) 文字を標準へ (2) 文字を小さく

利用者登録は

サービスに関する
お問い合わせはこちら

ログイン

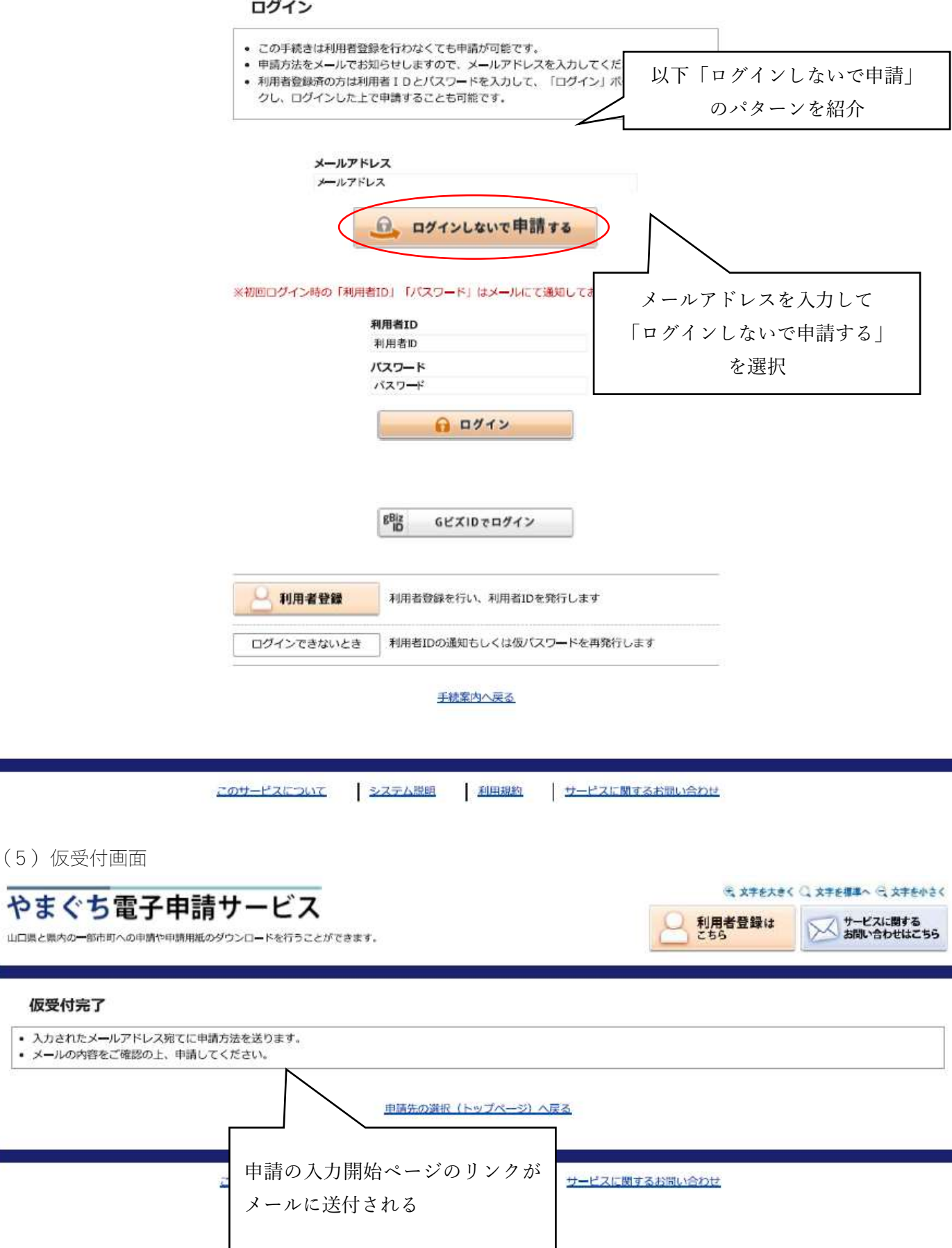

### (6) 仮受付連絡

件名: 【テストメール】 【電子申請】申請方法のお知らせ 日時: 2025年02月14日(金) 13:45 \_\_\_\_\_\_ === このメールは「やまぐち電子申請サービス」 にご登録いただいたお客様のアドレスにお送りしています。 返信メールでお問い合わせいただいても、お答えができませんので あらかじめご了承願います。 \_\_\_\_\_ \_\_\_ このたびはやまぐち電子申請サービスを ご利用いただきありがとうございます。 手続きの申請方法をお知らせいたします。 本メールの内容をご確認の上、大切に保管してください。 \_\_\_\_\_ 【申請先】 山口県 【手続き名】 開発登録簿の写しの交付 2025年02月14日 13時45分 【受付日時】 【仮受付番号】114217 ここの番号が必要になるので 【有効期限】 2025年02月17日 控えておく ■申請の方法 次のページから申請できます。 申請を開始するには上記の仮受付番号のほか、ご入力いただいた メールアドレスが必要です。 有効期限を過ぎた場合はアクセスできなくなりますのでご注意 ください。 【入力開始ページ】 https://hyouka.yamaguchi.e-harp.jp/SdsJuminWeb/directCall.harp?actkey=XqKjJWikM2rYSt okAEygKtVml5mn04VYPpDzJ2v03/08jendFuW14jss2O3GwTYlLD97Ioua7NkFwdvqmG3Yfwad s6x6SQ1mqqan-4BFlRg0DpHo3STlrWO-/aP1vkCjaZHgnAMVMPn753m9Te-6LB6ZfQHRvp58pe BFvMdWBJwX-g0GGRyTVXwwKyyFo5n6Qdb/PrIacNXMTS/LhK92D2FOaBcTfHXA3iwPIlfWSCX qA-uhrHsrhA ※本メールはご入力いただいたメールアドレスにお送りしてい \_\_\_\_\_ リンク先にアクセスする === ※このメールに心当たりのない方は、次のページよりお問い合 ください。 https://hyouka.yamaguchi.e-harp.jp/public\_35/inquiry.html ※やまぐち電子申請サードスは、 山口県内の各自治体から委託を受けて株式会社HARPが 運用しています。 http://www.e-harp.jp/ \_\_\_\_\_ \_\_\_

山口県と県内の一部市町への申請や申請用紙のダウンロードを行うことができます。

このサービスについて

システム説明 利用規約

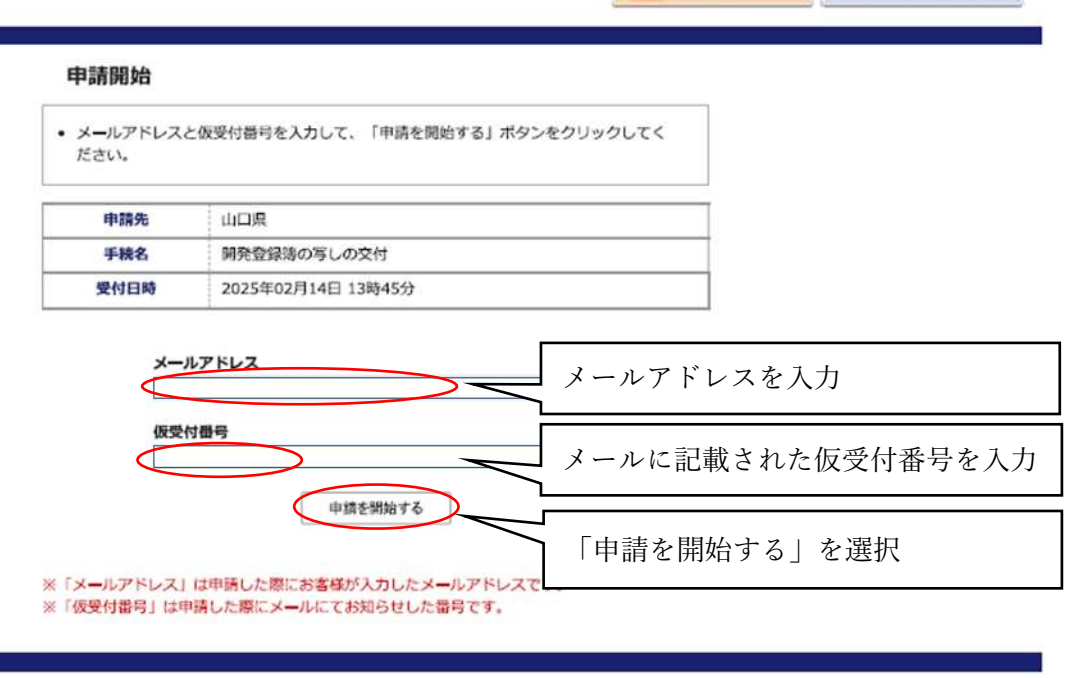

サービスに関するお問い合わせ

④ 文字を大きく ○ 文字を標準へ ○ 文字を小さく

サービスに関する
お問い合わせはこちら

利用者登録は
こちら

8

山口県と原内の一部市町への申請や申請用紙のダウンロードを行うことができます。

民 文字を大きく 〇 文字を標準へ 〇 文字を小さく

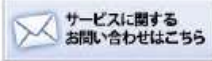

申請書入力 手続方法 送信內容確認 送信完了

### 申請書入力

申請書に必要事項を入力し、【次へ】をクリックしてください。

| 15 4 T 4                                                                                                    |                                                                                                    |                                                                                                    |
|----------------------------------------------------------------------------------------------------|----------------------------------------------------------------------------------------------------|----------------------------------------------------------------------------------------------------|
| 手机名                                                                                                    | 開発登録簿の写しの交付                                                                                                    | 手続案の                                                                                                |
| 【建築指導課所管5<br>※印は必須項目です<br>文字を変換するとき                                                                                                    | 計】開発登録簿の写しの交付請求<br>F。必ずご記入ください。<br>きに、環境依存文字とは、電子的に扱う文字デー・                                                                                                    | タのうち、利用するパソコンやスマートフォン等の環境によって文字化けや全く表示でき                                                            |
| <ul> <li>ステを変換9 るとま<br/>なくなるるものをいい<br/>(代表的な例としてに<br/>・丸囲みの数字・<br/>ローマ数字(<br/>・単位等(m,kg)</li> <li>「一マ数字(<br/>、単位等(m,kg)</li> <li>「一マ数字(<br/>、「一マ数字(<br/>、」)</li> <li>「一マ数字(<br/>、」)</li> <li>「一マ数字(<br/>、」)</li> <li>「一マ数字(<br/>、」)</li> <li>「一マ数字(<br/>、」)</li> <li>「一マ数字(<br/>、」)</li> <li>「一マ数字(<br/>、」)</li> <li>「一マ数字(<br/>、」)</li> <li>「一マ数字(<br/>、」)</li> <li>「一マ数字(<br/>、」)</li> <li>「「「一、」)</li> <li>「二、「、」)</li> <li>「二、「、」)</li> &lt;</ul> | <pre>ELC、環境報行文子とは、電子的に扱う文子デーへ<br/>Nます。<br/>t、以下の通りです。<br/>(①,②)<br/>I,i)<br/>引することはできませんので、ご注意ください。<br/>「更新」ボタンを使用すると正しく処理できませ、<br/>(ページ移動がない)場合、タイムアウトとなり<br/>令和、7、年2、月14、日<br/>Eたる事務所の所在地<br/>(の名称を記入<br/>カナ)※<br/>で)<br/>には代表者職氏名<br/>山口 太郎</pre> | 申請入力フォームに移動するので、必要事項を入力<br>※フォームは次ページ<br>れので、使用しないでください。<br>の入力内容が破棄されます。ご記入に時間がかかる場合は一時保存をご利用ください。 |
| ※法人の場合は、挑<br>(ハイフン区切り)<br>【8】開発許可の年                                                                                                    | 3当者と連絡がとれる番号を入力<br>入力例:012-345-6789<br>月日※                                                                                                    |                                                                                                    |
|                                                                                                    |                                                                                                    | 次~                                                                                                  |
|                                                                                                    |                                                                                                    |                                                                                                    |
| 申請書一時保存                                                                                                    | 入力途中の申請書を一時的に保存します                                                                                                    | 必要事項の入力が完了したら「次へ」を選択                                                                                |

| 【建築指導課所管分】開発登録薄の写しの交付請求                                                                                                    |       |
|----------------------------------------------------------------------------------------------------|-------|
| <ul> <li>□□□□□は必須項目です。必ずご記入ください。</li> <li>▲ 文字を変換するときに、 ④ 環境依存文字は使用することはできませんので、ご注意ください。</li> <li>▲ ブラウザの「戻る」「更新」ボタンを使用すると正しく処理できませんので、使用しないでください。</li> <li>▲ 6 0 分間逓償がない (ページ移動がない) 場合、タイムアウトとなり入力内容が破壊されます。 ご記入に時間がかかる場合はご利用ください。</li> </ul> | 一時保存す |
| (1) 申請日 (11)                                                                                                    |       |
| 令和 ▼ 7 ▼ 年 2 ▼ 月 14 ▼ 日                                                                                                    |       |
| (2) 提出先 💴                                                                                                    |       |
| 建築指導課                                                                                                    |       |
| (3) 申請者往所 (50)                                                                                                    |       |
| <ul> <li>※法人にあっては主たる事務所の所在地<br/>(50文字まで)</li> </ul>                                                                                                    |       |
|                                                                                                    |       |
| (4) 申請者氏名 (201)                                                                                                    |       |
| ※法人の場合、法人の名称を記入                                                                                                    |       |
| (12文字まで)                                                                                                    |       |
|                                                                                                    |       |
| [5] 申請者氏名(カナ) 📴                                                                                                    |       |
| (全角力ナ24文字まで)                                                                                                    |       |
|                                                                                                    |       |
| [6] 法人にあっては代表省職氏名                                                                                                    |       |
| 例:代表取締役 山口 太郎<br>(全角30文字まで)                                                                                                    |       |
|                                                                                                    |       |
| [7] 電話捕号 [1]                                                                                                    |       |
| ※法人の場合は、担当者と連絡がとれる番号を入力<br>(ハイフン区切り)入力例:012-345-6789                                                                                                    |       |
|                                                                                                    |       |
| [8] 開発許可の年月日 [20]                                                                                                    |       |
| <ul> <li>✓ 年 ✓ 月 ✓ 日</li> </ul>                                                                                                    |       |
| [9] 開発許可の攝号 [22]                                                                                                    |       |
| (100文字まで)                                                                                                    |       |
|                                                                                                    |       |
| (10) 開発許可を受けた者の氏名 📴                                                                                                    |       |
| ※法人の場合、法人の名称を記入                                                                                                    |       |
| (30文字まで)                                                                                                    |       |
|                                                                                                    |       |

| [11] 開発区域の名称                                                      |             |
|-------------------------------------------------------------------|-------------|
| (200文字まで)                                                         |             |
|                                                                   |             |
| [12] 調告枚数 🐻                                                       |             |
| 調書の交付請求校数を入力<br>(整数1桁までで、0~1の範囲内)                                 |             |
|                                                                   | 42          |
| 113] 國面秋數 🚥                                                       |             |
| 回面の交付請求权数を入力<br>(整数1桁までで、0~1の範囲内)                                 |             |
| [                                                                 | 枚           |
| [14] 合計枚数                                                         |             |
| 0 枚                                                               |             |
| (15) 写しの受取方法 🛄                                                    |             |
| 開発登録簿の写しの受取方法を選択してください。※郵送の場合は、手数料に加え、送<br>※写しのご用意には一両日いただいております。 | 料を納付いただきます。 |

○ 郵送による受取

○ 来庁による受取

山口県と県内の一部市町への申請や申請用紙のダウンロードを行うことができます。

<u>申請書入力</u> 手続方法 送信內容確認 送信完了

#### 手続方法入力

- 手続方法を指定し、【次へ】をクリックしてください。
- 支払情報は窓口以外の支払方法を選択した場合にのみ各項目の入力が可能となります。
- 支払方法がオンライン支払の場合、支払情報欄のオンライン支払方法、支払者氏名、支払者氏名力ナ、電話番号は入力が必要な項目です。
- 交付文書は選択した受取方法によって入力可能な項目が変化します。
- 交付文書の受取方法が郵送の場合、交付文書欄の受取先住所、受取者氏名は入力が必要な項目です。
- 交付文書の受取方法が郵送の場合かつ支払情報の支払方法がオンライン支払の場合にのみ郵送料の入力が可能になります。

| 申請先 | 山口県         |      |
|-----|-------------|------|
| 手統名 | 開発登録簿の写しの交付 | 手続案内 |
|     |             |      |

○ 文字を大きく ○ 文字を標準へ ○ 文字を小さく

サービスに関する
お問い合わせはこちら

手続方法

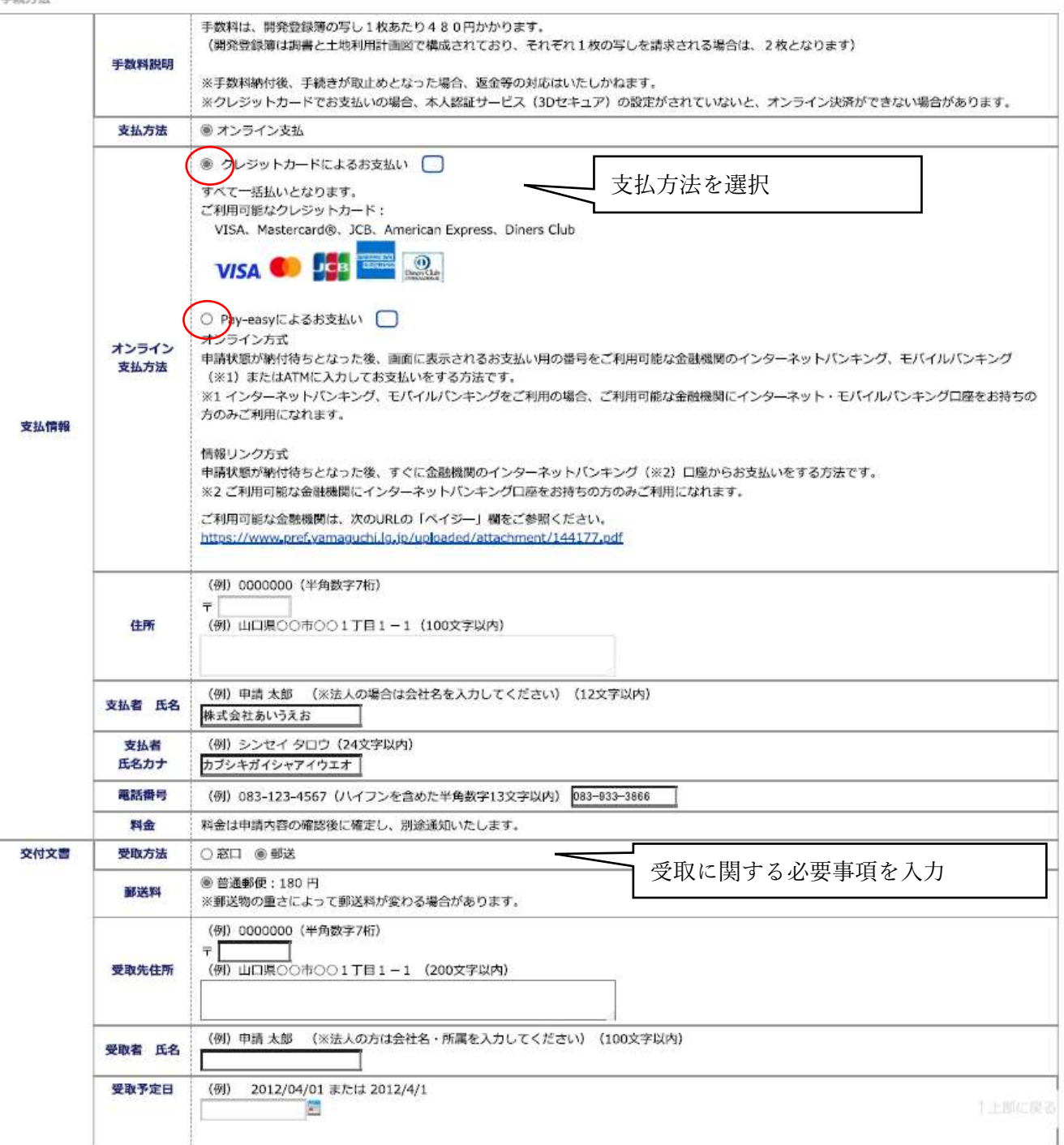

|        |       | ※希望時間があれば入力してください(20文字以内)  |     |                       |          |
|--------|-------|----------------------------|-----|-----------------------|----------|
|        | 受取窓口  | 建築指導課                      |     | ~                     |          |
| 申請書一時保 | 存 入力途 | 中の申請書を一時的に保存します            | ×^  | 必要事項を入力したら「次へ」<br>を選択 | <u> </u> |
| 申請中止   | 申請書の  | の入力を中止して「申請先の選択(トップページ)」へ戻 | ります |                       |          |
|        |       |                            |     |                       |          |

展る

<u>このサービスについて</u> システム説明 利用規約 サービスに関するお問い合わせ

| わまん       | 上示フ  | ±===++     | ドフ          | (E) 文字を大きく | Q 文字を標準~ Q 文字を小さく   |
|-----------|------|------------|-------------|------------|---------------------|
| 山口県と県内の一部 | う电丁  | 甲請用紙のダウンロー | を行うことができます。 |            | サービスに開する お問い合わせはこちら |
| 申請書入力     | 手続方法 | 送信内容確認     | 送信完了        |            |                     |

| 送信内容確認                                                                   |                                                                |
|--------------------------------------------------------------------------|----------------------------------------------------------------|
| <ul> <li>【送信】ボタンをクリッ</li> <li>申請書を送信します。</li> <li>内容をご確認の上、よろ</li> </ul> | クした後にブラウザの「戻る」、「更新」、「中止」操作を行わないでください。<br>SUければ【送信】をクリックしてください。 |
| 申請先                                                                      | ш <b>ля</b>                                                    |
| 手統名                                                                      | 開発登録簿の写しの交付                                                    |

|   |    |     | _ |  |
|---|----|-----|---|--|
| 申 | 請! | 1 表 | 示 |  |

手続案内

送信内容

| 支払情報                             | 支払方法               | オンライン支払                                    |                    |
|----------------------------------|--------------------|--------------------------------------------|--------------------|
|                                  | オンライン<br>支払方法      | クレジットカードによるお支払い                            |                    |
|                                  | 支払者 氏名             | 株式会社あいうえお                                  |                    |
|                                  | 支払者<br>氏名力ナ        | カプシキガイシャアイウエオ                              |                    |
|                                  | 電話醫号               |                                            |                    |
|                                  | 料金                 | 料金は申請内容の確認後に確定し、別途運知いたします。                 |                    |
|                                  | 受取方法               | 郵送                                         |                    |
| 交付文書                             | 郵送料                | 普通郵便:180円<br>※郵送物の重さによって郵送料が変わる場合があります。    |                    |
|                                  | 受取先住所              | Ť                                          | 任音のパスワードを設定        |
|                                  | 受取者 氏名             |                                            |                    |
| 申請內容確認價                          | 积                  |                                            | (申請内容確認時に必要)       |
| (半角英数記号                          | バスワード<br>8文字以上127文 | 東京内容確認時にこのバスワードが必要と<br>すぶ内容確認時にこのバスワードが必要と | いたりますので、換えておいてください |
| バスワード再入力<br>(半角英数記号8文字以上127文字以内) |                    | ¥以内) 必新                                    |                    |

|         | 送信                               | >                | _ |
|---------|----------------------------------|------------------|---|
| 申請書一時保存 | 入力途中の申請書を一時的に保存します               | ┛ 必要事項を入力したら「送信」 |   |
| 申請中止    | 申請書の入力を中止して「申請先の選択(トップページ)」へ戻ります | を選択              |   |

, 戻る

このサービスについて システム説明 利用規約 サービスに関するお問い合わせ

山口県と県内の一部市町への申請や申請用紙のダウンロードを行うことができます。

(3) 文字を大きく (2) 文字を標準へ (3) 文字を小さく

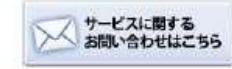

申請書入力 手続方法 送信內容確認 送信完了

### 送信完了

- 申請書の送信が完了しました。
- お問い合わせの際には「受付番号」が必要となりますので、念のためこのページを印刷して保管されることをお勧めします。
- なお、このページの情報はメールでもお知らせします。

| 申請先   | 山口県                |                       |     |
|-------|--------------------|-----------------------|-----|
| 手統名   | 開発登録簿の写しの交付        | 由語宗了                  | 手続案 |
| 才能告词礼 |                    | 「中国九」                 |     |
| 受付日時  | 2025年02月14日 13時56分 | (甲酮內谷を畜宜仮、十数科の納付について、 |     |
| 受付番号  | 114218             | メールでご案内いたします。)        |     |

#### 申請先の選択(トップページ)へ戻る

| 申請書控え保存 | 申請書の控えをダウンロードします |
|---------|------------------|
| ベージ印刷   | このページを印刷します      |
|         |                  |

このサービスについて

システム説明 利用規約

サービスに関するお問い合わせ

### (12)受付メール

## 件名 : 【テストメール】 【電子申請】申請受付のお知らせ 日時: 2025年02月14日(金) 13:57 \_\_\_\_\_\_ このメールは「やまぐち電子申請サービス」 にご登録いただいたお客様のアドレスにお送りしています。 返信メールでお問い合わせいただいても、お答えができませんので あらかじめご了承願います。 \_\_\_\_\_ このたびはやまぐち電子申請サービスを ご利用いただきありがとうございます。 次の通りお客様からの申請を受付けましたのでお知らせいたします。 本メールの内容をご確認の上、大切に保管してください。 【申請先】 山口県 【手続き名】開発登録簿の写しの交付 【受付日時】2025年02月14日 13時56分 申請完了を知らせるメールが届きます 【受付番号】114218 ■申請内容のご確認方法 次のページから確認できます。 申請内容を確認するには上記の受付番号のほか、ご入力いただい たメールアドレスおよびパスワードが必要です。 【申請内容確認ページ】 https://hyouka.yamaguchi.e-harp.jp/SdsJuminWeb/directCall.harp?actkey=XqKjJWIkM2rYSt okAEygKmCue8UO9Zru5I9LnO9ITF/IFPwap4uHpJF-EXwytQCR//fWap4Y3J7MTS/LhK92D2FOa BcTfHXA3iwPIlfWSCXqA-uhrHsrhA ※本メールはご入力いただいたメールアドレスにお送りしています。 \_\_\_\_\_\_\_ \_\_\_ ※このメールに心当たりのない方は、次のページよりお問い合わせ ください。 https://hyouka.yamaguchi.e-harp.jp/public\_35/inquiry.html ※やまぐち電子申請サービスは、 山口県内の各自治体から委託を受けて株式会社HARPが 運用しています。 http://www.e-harp.jp/ \_\_\_\_\_\_ ===

### 手数料・送料の納付

(1) 通知メール

件名: 【テストメール】 【電子申請】 審査完了のお知らせ(料金納付のお願い) 日時: 2025年02月14日(金) 14:11

\_\_\_\_\_\_ このメールは「やまぐち電子申請サービス」 にご登録いただいたお客様のアドレスにお送りしています。 返信メールでお問い合わせいただいても、お答えができませんので あらかじめご了承願います。 \_\_\_\_\_\_ === このたびはやまぐち電子申請サービスを ご利用いただきありがとうございます。 お客様からいただいた申請について、審査が完了いたしましたので 次のとおりお知らせいたします。 【申請先】 山口県 【手続名】 開発登録簿の写しの交付 【受付日時】2025年02月14日 13時56分 【受付番号】114218 【支払期限】2025年03月16日 23時59分 【支払額】 1,140 円 ※上記金額のほか決済手数料が発生する場合があります。 【審查完了日時】2025年02月14日 14時11分

【審査結果】審査が完了いたしました。 

■申請内容のご確認方法 次のページから確認できます。 申請内容を確認するには上記の受付番号のほか、ご入力いただい たメールアドレスおよびパスワードが必要です。

【申請内容確認ページ】

https://hyouka.yamaguchi.e-harp.jp/SdsJuminWeb/directCall.harp?actkey=XqKjJWIkM2rYSt okAEygKmCue8UO9Zru5I9LnO9ITF/IFPwap4uHpJF-EXwytQCR//fWap4Y3J7MTS/LhK92D2FOa BcTfHXA3iwPIlfWSCXqA-uhrHsrhA

支払いページに移動

■支払方法 次のお支払いページからお支払いしてください。 上記の申請内容のご確認方法にある「申請履歴」からでも同じお 支払ページにアクセスできます。

【お支払いページ】

https://link.kessai.info/JLPCT/JLPcon?code=C4-.GZd3VczIDUU4-D\_-J.&rkbn=2

※本メールはご入力いただいたメールアドレスにお送りしています。 ===

お支払方法の選択

## ご利用される決済を選択し、支払手順をご確認ください。

| - お支払い内容 |                                  |  |  |
|----------|----------------------------------|--|--|
| 事業者名     | 山口県                              |  |  |
| お客様名     | 株式会社あいうえお様                       |  |  |
| お支払金額    | 1,140 円                          |  |  |
| お支払期限    | 2025/03/16 23:59:00 ※時刻は24時間表記です |  |  |
| 受付番号:114 | 218 手続ID:000201-01               |  |  |

## 重要なお知らせ

- ■テスト環境の支払案内画面についてのお知らせ
- ▶ ■テスト環境のクレジット決済についてのお知らせ

## クレジットでのお支払い

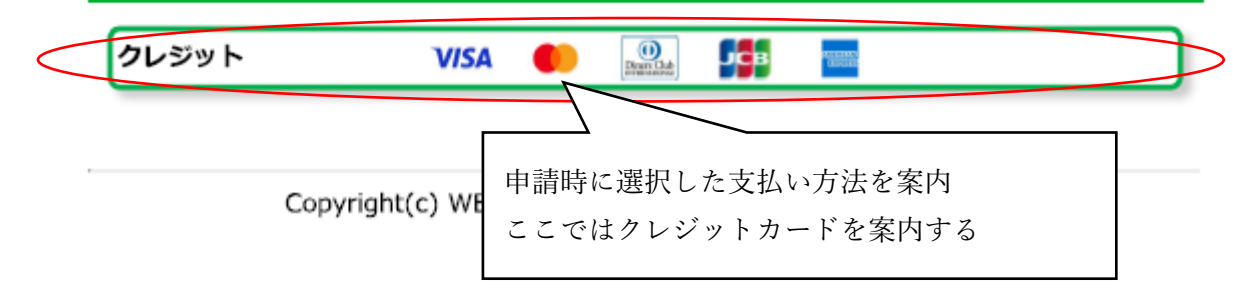

### (3) クレジット決済確認画面

クレジット決済に伴う個人情報の取り扱いについてご確認ください。

```
    + お支払い内容
    重要なお知らせ
    ■テスト環境の支払案内画面についてのお知らせ
    ■テスト環境のクレジット決済についてのお知らせ
```

印刷する

下記の内容を必ずご確認の上、ご同意いただける場合のみ 「同意して次へ」ボタンをクリックして、クレジット決済画面へお進みください。

クレジット決済業務の外部委託に伴う個人情報(個人関連情報)の取り扱い

事業者の名称

ウェルネット株式会社

個人情報保護管理者

取締役執行役員 管理部長 東原幸生

#### 委託先事業者名

ソニーペイメントサービス株式会社(https://www.sonypaymentservices.jp/) ルミーズ株式会社(https://www.remise.co.jp/)

#### 個人情報の内容

当社がお客様から収集した以下の個人情報等は、代金決済またはカード発行会社がおこなう不 正利用検知・防止のために、 お客様が利用されているカード発行会社へ提供させていただきま す。

```
・クレジットカード情報(番号、有効期限、セキュリティーコード)
・カード会員の氏名、カード会員のEメールアドレスまたは電話番号、IPアドレス、OS、ブ
```

```
ラウザ等のデバイス情報 ※3Dセキュアご利用の場合
```

ご利用のカード発行会社が海外にある場合、これらの情報は当該発行会社が所属する国に移転 される可能性があります。 18歳未満の未成年者は、親権者又は後見人が承諾する場合に限り、クレジットカードでの決済 を利用することが可能です。

#### 利用目的

商品、サービスの代金決済業務に必要なため。 また3Dセキュアご利用の場合は3Dセキュア認証のため。

本人が容易に認識できない方法による、個人情報の取得

当社は、本人に明示することなく、本人が容易に認識できない方法によって個人情報を取得す ることはありません。

#### 個人情報の安全管理措置について

取得した個人情報については、漏洩、減失または棄損の防止と是正、その他個人情報の安全管 理のために必要かつ適切な措置を講じます。このサイトはSSL (Secure Socket Layer) によ る暗号化措置を講じております。

#### 個人情報保護方針

当社のホームページの「個人情報保護方針」をご覧

「同意して次へ」を選択

同意して次へ

クレジットカード情報を入力してください。

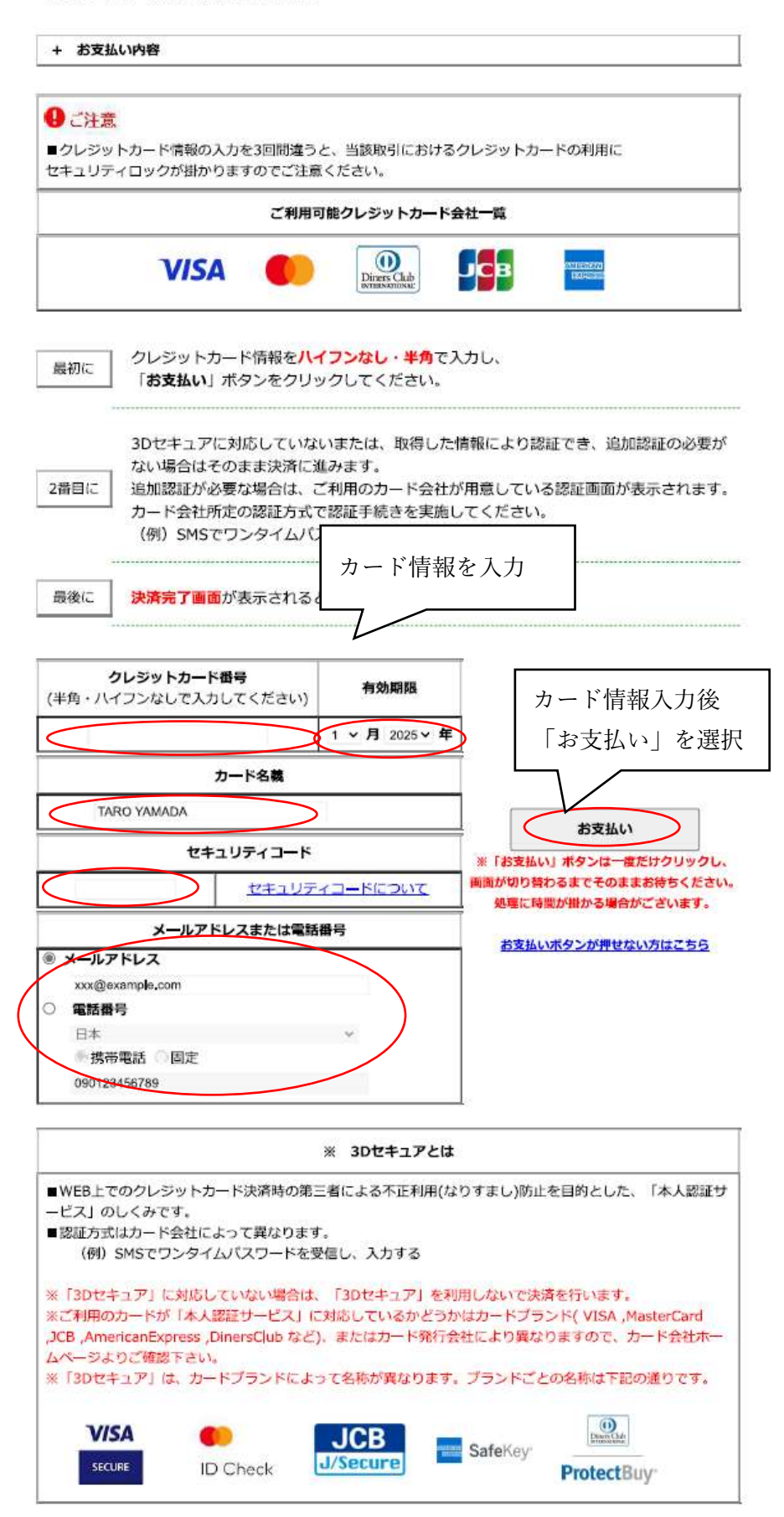

## クレジットカード

お支払い完了

【決済完了のお知らせ】 クレジットカード決済が完了いたしました。 ご利用ありがとうございました。

## (6)納付完了メール

| 件名 : 【テストメール】 【電子申請】納付完了および文書<br>日時 : 2025年02月14日(金) 14:19                                                                                                    | そ付のお知らせ                                              |
|----------------------------------------------------------------------------------------------------|------------------------------------------------------|
| ====<br>このメールは「やまぐち電子申請サービス」<br>にご登録いただいたお客様のアドレスにお送りしています。<br>返信メールでお問い合わせいただいても、お答えができませんので<br>あらかじめご了承願います。                                                                                                    |                                                      |
| ====<br>このたびはやまぐち電子申請サービスを<br>ご利用いただきありがとうございます。<br>お客様からいただいた申請について、次の通り納付いただいたこと<br>を確認しましたのでお知らせいたします。                                                                                                    |                                                      |
| 【申請先】 山口県<br>【手続き名】開発登録簿の写しの交付<br>【受付日時】2025年02月14日 13時56分<br>【受付番号】114218                                                                                                    | 決済完了後、完了メールが届きます。                                    |
| 【手数料】1140円<br>【領収日】2025年02月14日                                                                                                    | 交付の準備完了まで今しばらくお待ち                                    |
| ■文書の交付について【重要】<br>申請時にご指定いただいた宛先に郵送いたします。                                                                                                    | ください。                                                |
| <ul> <li>■申請内容のご確認方法<br/>次のページから確認できます。</li> <li>申請内容を確認するには上記の受付番号のほか、ご入力いただい<br/>たメールアドレスおよびパスワードが必要です。</li> <li>【申請内容確認ページ】</li> <li>https://hyouka.yamaguchi.e-harp.jp/SdsJuminWeb/directCall.ha<br/>okAEygKmCue8U09Zru5I9Ln09ITF/IFPwap4uHpJF-EXwytQCR//<br/>BcTfHXA3iwPIIfWSCXqA-uhrHsrhA</li> </ul> | arp?actkey=XqKjJWIkM2rYSt<br>fWap4Y3J7MTS/LhK92D2FOa |
| **本メールはご入力いただいたメールアドレスにお送りしています。 **このメールに心当たりのない方は、次のページよりお問い合わせください。 https://hyouka.yamaguchi.e-harp.jp/public_35/inquiry.html                                                                                                    |                                                      |
| ※やまぐち電子申請サービスは、<br>山口県内の各自治体から委託を受けて株式会社HARPが<br>運用しています。<br>http://www.e-harp.jp/                                                                                                    |                                                      |
| ===                                                                                                    |                                                      |

```
差出人 : "やまぐち電子申請サービス"<no-reply@pref.yamaguchi.lg.jp>
 宛先 : "fujita.daisuke@pref.yamaguchi.lg.jp"<fujita.daisuke@pref.yamaguchi.lg.j
     D>
 CC :
 件名:【テストメール】【電子申請】交付完了のお知らせ
 日時: 2025年02月14日(金) 14:26
_____
___
このメールは「やまぐち電子申請サービス」
にご登録いただいたお客様のアドレスにお送りしています。
返信メールでお問い合わせいただいても、お答えができませんので
あらかじめご了承願います。
_________
___
このたびはやまぐち電子申請サービスを
ご利用いただきありがとうございます。
お客様からいただいた申請について、交付が完了いたしましたので
次のとおりお知らせいたします。
【申請先】 山口県
      開発登録簿の写しの交付
【手続名】
【受付日時】2025年02月14日 13時56分
【受付番号】114218
                            交付の準備ができたことをお知らせするメール
【受取方法】郵送
                            が届きます。
【郵送方法】普通郵便
                            ○「郵送受取」を選択された方は、普通郵便で発
                             送いたしますので、到着まで今しばらくお待
■申請内容のご確認方法
                             ちください。
 次のページから確認できます。
 申請内容を確認するには上記の受付番号のほか、ご入力い
                            ○「窓口受取 | を選択された方は、窓口(山口県
 たメールアドレスおよびパスワードが必要です。
                             庁 12 階建築指導課開発審査班)までお越しく
【申請内容確認ページ】
https://hyouka.yamaguchi.e-harp.jp/SdsJuminWeb/dir
                             ださい。
okAEygKmCue8UO9Zru5I9LnO9ITF/IFPwap4uHpJF-EX
BcTfHXA3iwPIlfWSCXqA-uhrHsrhA
※本メールはご入力いただいたメールアドレスにお送りしています。
___
※このメールに心当たりのない方は、次のページよりお問い合わせ
 ください。
 https://hyouka.yamaguchi.e-harp.jp/public_35/inquiry.html
※やまぐち電子申請サービスは、
 山口県内の各自治体から委託を受けて株式会社HARPが
 運用しています。
 http://www.e-harp.jp/
______
___
```